Download der App im AppStore /PlayStore

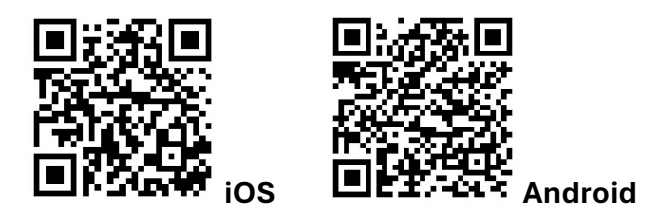

# 1. Einrichtung Admin-Zugang Kunde

Registrierung mit der E-Mail-Adresse des Kanzlei-Inhabers/Geschäftsführers/AppAdmins (wer in Ihrem Unternehmen AppAdmin ist, erfahren Sie auch über unseren Support)

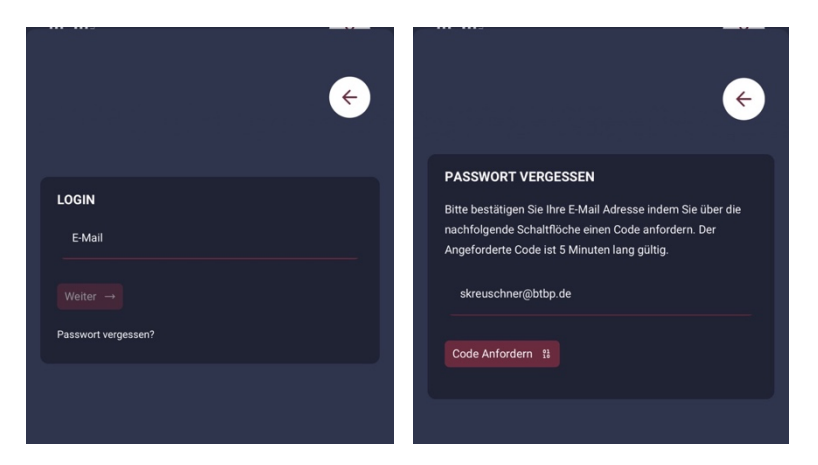

anschließend mit **Passwort vergessen** einen Code anfordern, diesen Code erhalten Sie über eine separate Mail <u>app@btbp.de</u> (bitte auch den Spam prüfen)

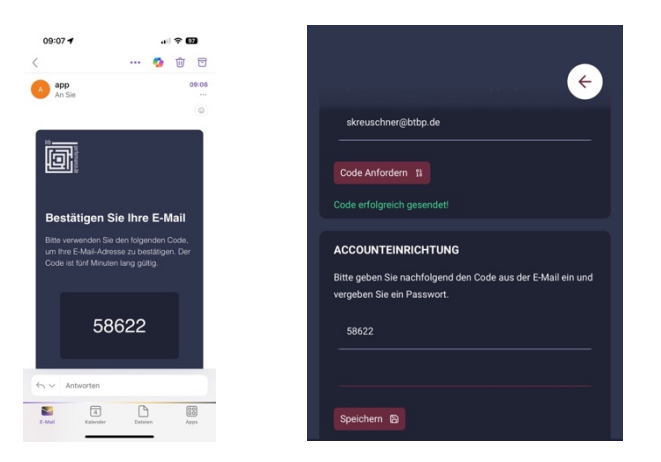

Nach der Codeeingabe bitte ein eigenes Passwort setzen, danach mit der registrierten E-Mail-Adresse über "Weiter" und dem selbstvergebenen Passwort anmelden

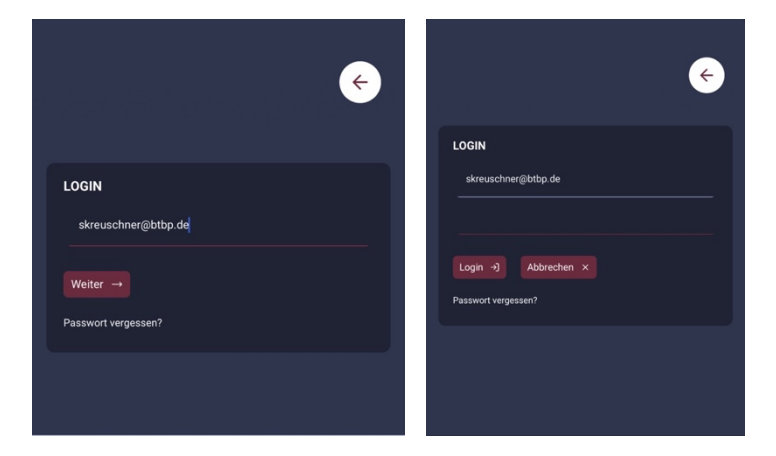

## 2. News

Nach der Anmeldung befinden sich auf der Startseite aktuelle Informationen zu bevorstehenden Updates, Störungen in **unserem** Rechenzentrum und besondere Hinweise und Meldungen, die ausschließlich von uns eingestellt werden.

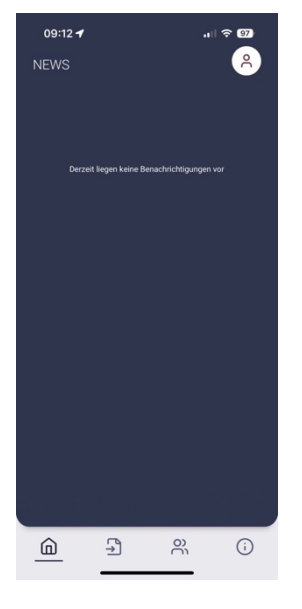

#### 3. Tickets

Auf der zweiten Kachel befinden sich Ihre Tickets – aktuelle und auch bereits bearbeitete – mit dem Symbol "+" können Sie neue Tickets anlegen.

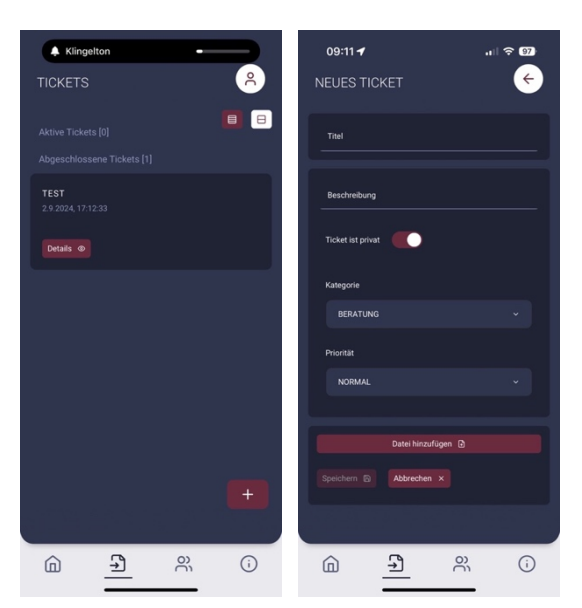

## 4. User

Um weitere App-Benutzer hinzuzufügen, können Sie im Bereich User weitere Benutzer über das Symbol "+" anlegen – die Registrierung erfolgt analog der Registrierung unter Punkt 1.

| 09:10 <b>-</b><br>USER                 |                                |   | .⊪ ≎ ഈ<br><mark>^</mark> |
|----------------------------------------|--------------------------------|---|--------------------------|
| St Kr<br>technik⊚kreu<br>Registrierung | schner.info<br>noch nicht abge |   |                          |
|                                        |                                |   |                          |
|                                        |                                |   |                          |
|                                        |                                |   |                          |
|                                        |                                |   |                          |
|                                        |                                |   | +                        |
| â                                      | C)                             | ŝ | (j                       |

Hierzu wird der User mit E-Mail-Adresse, Vorname und Nachname angelegt, anschließend erhält der Benutzer eine Einladungs-E-Mail

| NEUER USER | ÷ |
|------------|---|
| Ę-Mail     |   |
| Vorname    |   |
| Nachname   |   |
|            |   |
|            |   |

## 5. Kontakt und Sonstiges

Hier finden Sie die Wartungsinformationen zum DATEV-Rechenzentrum, unsere Support – Kontaktinformationen und die Möglichkeit Termine zu buchen (Weiterleitung zum Online-Kalender)

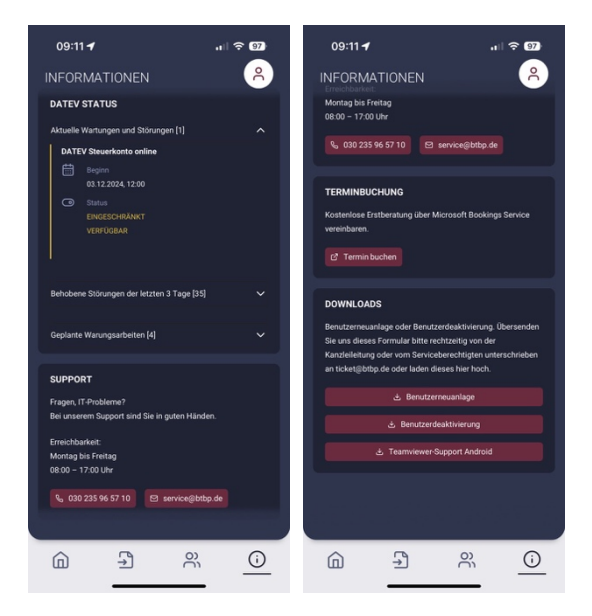